## Segítőkártya 124.

## Bankkivonathoz tételek felvitele (számlához kapcsolódó)

Ez a segítőkártya az Új bankkivonat nyitása (Segítőkártya 123.) folyatatása.

## Indító modul: Pénzügy / Munkafolyamatok / Bankkivonatok feldolgozása

- 1. *Új elem felvitele* () nyomógomb megnyomása az **Új banki kivonat felvitele** nevű ablakon.
- 2. **Partner** mező melletti nyomógomb 💆 megnyomása.
- 3. A megfelelő partner kiválasztása, majd az *OK* () nyomógomb megnyomása.
  - Jóváírás C Terhelés ) választógomb jelölése.
- 4. Jóváírás vagy terhelés ( 5. Összeg mező megadása.
- 6. Kivonat tételazonosító megadása (Számlakiegyenlítés).
- ) nyomógomb megnyomása. 7. Majd az *OK* (

8. *Számlaválogatás* ( ) nyomógomb megnyomása.

- 9. A megfelelő számla (számlák) bejelölése ( $\mathbf{I}$ ), majd az OK ( $\mathbf{I}$ nyomógomb megnyomása.
- 10. Megjelenik egymás után 2 db kérdés, mindkettőre igen (yes) válasz.